Kanagawa Prefecture Public High School Entrance Examination Internet Application System

Operation Manual for Applicants for Special Admission for Prefectural Foreign Residents, etc.

Kanji, hiragana, katakana, alphabet, and numbers can be used for input. However, characters that are dependent on the terminal environment cannot be used. If you enter characters that cannot be used, you will not be able to proceed to the next screen. Use hiragana for input.

Kanagawa Prefectural Board of Education, High School Education Division

Terms of Use Confirmation and Authentication Method Registration

神奈川県公立高等学校 入学考课版 スンタースット出版システム

?

**I** • Confirmation of Terms of Use

Read the two-dimensional code on the "Request for Pre-Registration for Application to Kanagawa Prefecture Public High Schools" distributed in advance and agree to the Terms of Use.

If you cannot read the 2D code, enter the URL into your browser to proceed.

## <使低性电力器使の点極に関すること> 構造日本的容易的存在 字 223-6550 仲利川に構造日本小川町11構造 1号成6款 TE: 046-622-6499 FM: 046-622-6499 家 創入病感に除するホームページはこちら 図 利用規約を確認しました。 利用規約に問題します ♪

## **2**. Registration of authentication method

When logging into the application site, enter the SMS (mobile phone number) with which you will receive the authentication code.

| 認証方法登録                                                                             |
|------------------------------------------------------------------------------------|
| 神奈川県公立高等学校入学者選抜インターネット出願システム                                                       |
|                                                                                    |
| 【現在の申請状況】                                                                          |
| 1000.89時後2 図 ◆ 認知力法合辞 mm ◆ 志振者情報入力 ◆ 解写真データの準備 ◆ 解写真データの編集 ◆ 解写真データの登録 ◆ バスワード入力 ◆ |
| 人力内容確認 🗦 志瀬宮谷禄市境完(                                                                 |
|                                                                                    |
|                                                                                    |
| SMS送信先情報                                                                           |
|                                                                                    |

Press [Send SMS Authentication Test Code], and an authentication test code will be sent.

After entering the authentication test code, press [Next].

| SMS送信先情報 | ų.                                                                                   |
|----------|--------------------------------------------------------------------------------------|
|          |                                                                                      |
| 電話番号     | <ul> <li>● 「約:09999999999</li> <li>● ○ ○ ○ ○ ○ ○ ○ ○ ○ ○ ○ ○ ○ ○ ○ ○ ○ ○ ○</li></ul> |
|          |                                                                                      |

- ③ If you cannot use SMS, check" □Check if you cannot use SMS." The screen for entering e-mail address information will open.
- (4) Enter the e-mail address to be used. For domains after @, select from the list in "(Please select)."

If the list does not have your domain, select "Other" and enter everything in the field before @.

Example: XXXXX@yyyyy.jp @ Other

⑤ Press [Confirm E-mail] to start the e-mail application and send the e-mail as it is. After confirming that you have received the e-mail, check " □ The e-mail address has been confirmed." and press [Next].

| (B) -         | 000000000                                                                       |
|---------------|---------------------------------------------------------------------------------|
| 19月:<br>※バマ   | イフン無しの半角数字で入力してください。                                                            |
| SI            | MS認証テストコード送信                                                                    |
| *SM           | AS認証テストコード送信ボタンで発行されたコードを入力してください。                                              |
| 3 🖬 SM        | 4Sを利用できない方はチェックを入れてください。                                                        |
|               |                                                                                 |
| 起             |                                                                                 |
| Ŧĸ            |                                                                                 |
|               |                                                                                 |
| <b>④</b>      | ◎ (選択してください) ✔                                                                  |
| その            | 他の場合は、入力欄にドメインを直接入力してください。                                                      |
| 確認。           | のためメールアドレスを再入力してください                                                            |
|               | ◎ (選択してください) ✔                                                                  |
| 下記7           | ボタンより、入力したメールアドレスの受信テストをしてください。(ご利用燃末のメールソフトが起動します。)                            |
| <b>(5)</b>    |                                                                                 |
| シージン シージン お使い | ルソフトが起動しない場合は、こちら を逃死する事により、メールアトレスをコヒーできます。<br>いのメールソフトを起動し、受信テストをしてください。      |
|               |                                                                                 |
|               | 例:<br>※八<br>3 ■ SM<br>3 ■ SM<br>3 ■ SM<br>その<br>日<br>日<br>その<br>5 予<br>メー<br>お使 |

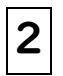

## Application for Applicant Registration

## **I** . Entering applicant and guardian information

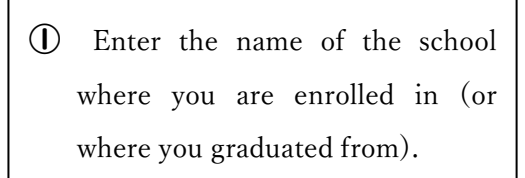

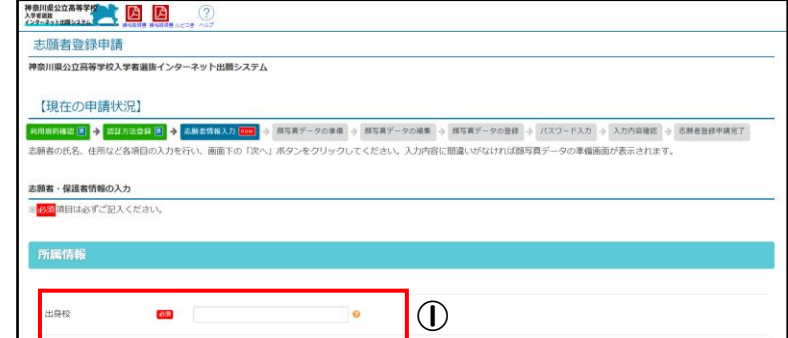

(2) Enter your name (full name) and furigana. Use full-width katakana for furigana. Enter middle names together in the "Last Name" field.

**③** If there is an external character or middle name, check " $\bigcirc$  Yes".

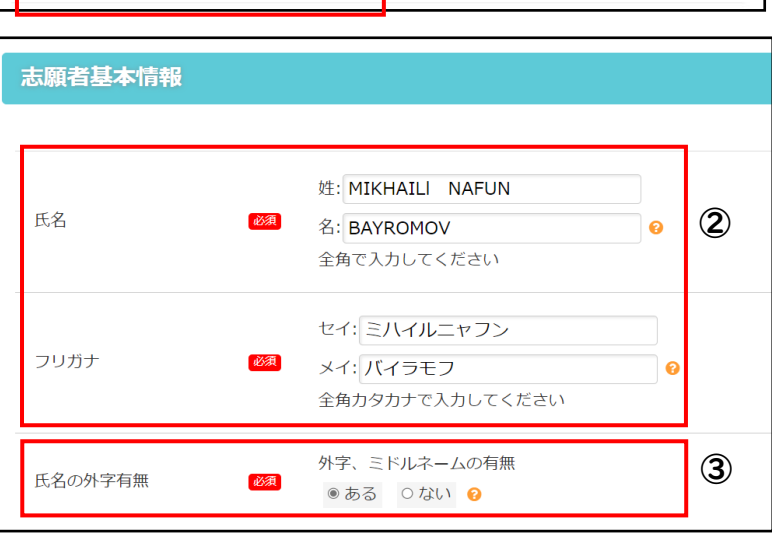

If you are currently in the third year of junior high school, check " expected to graduate (complete)". If you have already graduated, check " graduated" and enter the year and month of graduation.

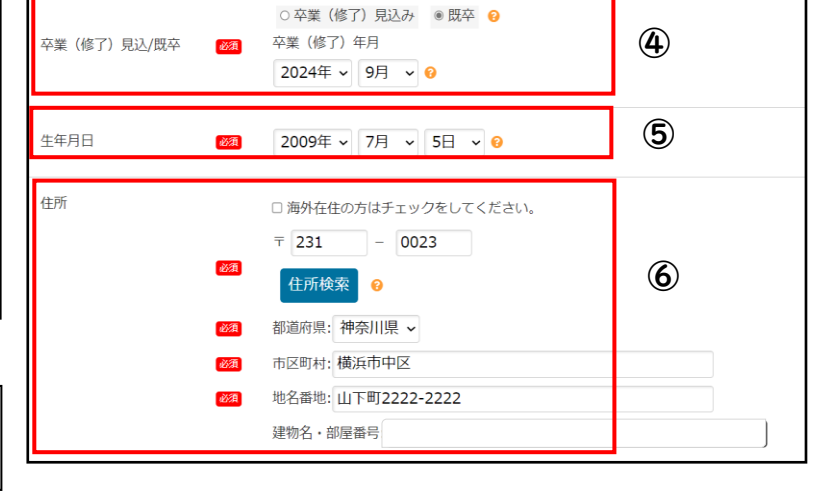

**(5)** Enter the date of birth.

**6** Enter the address.

⑦ Enter the contact phone number.

For phone numbers 2 and 3, enter when necessary.

連絡先情報
 ●
 ●
 ●
 ●
 ●
 ●
 ●
 ●
 ●
 ●
 ●
 ●
 ●
 ●
 ●
 ●
 ●
 ●
 ●
 ●
 ●
 ●
 ●
 ●
 ●
 ●
 ●
 ●
 ●
 ●
 ●
 ●
 ●
 ●
 ●
 ●
 ●
 ●
 ●
 ●
 ●
 ●
 ●
 ●
 ●
 ●
 ●
 ●
 ●
 ●
 ●
 ●
 ●
 ●
 ●
 ●
 ●
 ●
 ●
 ●
 ●
 ●
 ●
 ●
 ●
 ●
 ●
 ●
 ●
 ●
 ●
 ●
 ●
 ●
 ●
 ●
 ●
 ●
 ●
 ●
 ●
 ●
 ●
 ●
 ●
 ●
 ●
 ●
 ●
 ●
 ●
 ●
 ●
 ●
 ●
 ●
 ●
 ●
 ●
 ●
 ●
 ●
 ●
 ●
 ●
 ●
 ●
 ●
 ●
 ●
 ●
 ●
 ●
 ●
 ●
 ●
 ●
 ●
 ●
 ●
 ●
 ●
 ●
 ●
 ●
 ●
 ●
 ●
 ●
 ●
 ●
 ●
 ●
 ●
 ●

(8) Enter the name (full name) and address of the guardian.

If the address is the same as the applicant, check "□Check if it is the same as the applicant."

The second second sec

If you plan to move, check "O
 Yes" and enter the address where you
 plan to move to.

D Enter the address to which a copy of the examination script should be sent.

If the destination address is the same as your "current address" or "planned relocation address," put a check mark. If it is not the same as the current address nor the address to which you are moving, enter the address.

 $\bigcirc$  After all entries have been made, press [Next].

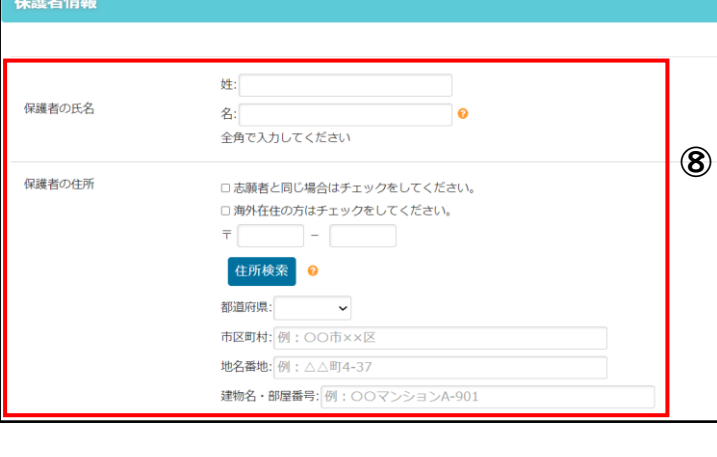

| 転居予定       | 私居予定の有無<br>○あり ○なし  ●                    |    |
|------------|------------------------------------------|----|
| 答案の写し送付先情報 |                                          |    |
| 答案の写し等送付先  | 答案の写し等送付先<br>2週 の現代充分回げ、の新史文字をと同じ、のごかが図。 | 10 |

## **2**. Registration of face photo data

① Upload a photo of your face.

You can also upload a photo of your face taken by activating

the camera on your smartphone.

Notes on face photo to be used

• Data size of the photo must be 2 MB or less.

• The quality of the image must be good enough so that it is recognizable as the face of the person him/herself.

- The background should be white or light color.
- The photo must be the one taken within the last 6 months.

2 Adjust the size and position of the uploaded photo to fit the frame, press [Check photo to be registered], and then press [Register this photo].

# No Image ここに写真が表示されます。 $\bigcirc$ 国写真をアップロード

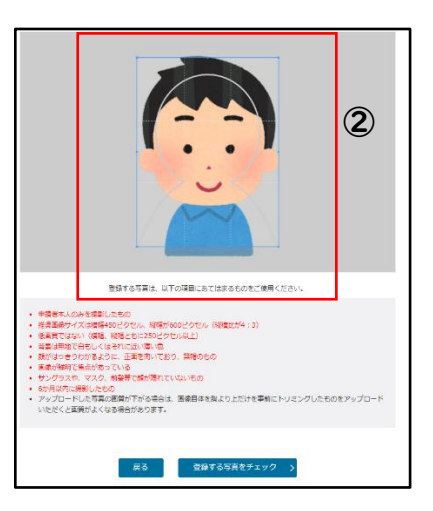

## **3.** Password setting

Enter the password to be used for login.

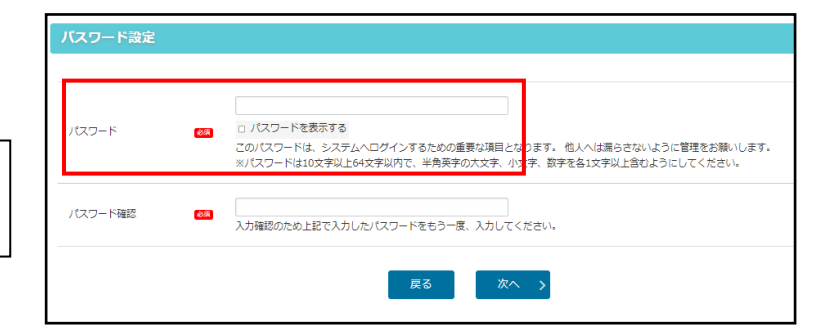

**4**. Confirmation of entry details

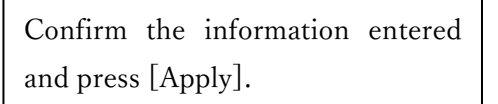

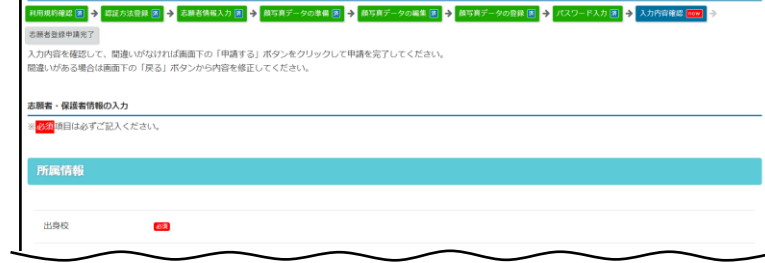

[After pressing [Apply], the only thing that can be changed in the registered information is the authentication method. Confirm carefully!

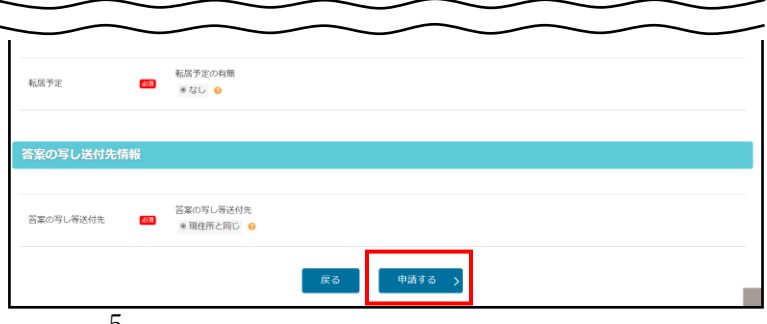

## . Completion of application for applicant registration

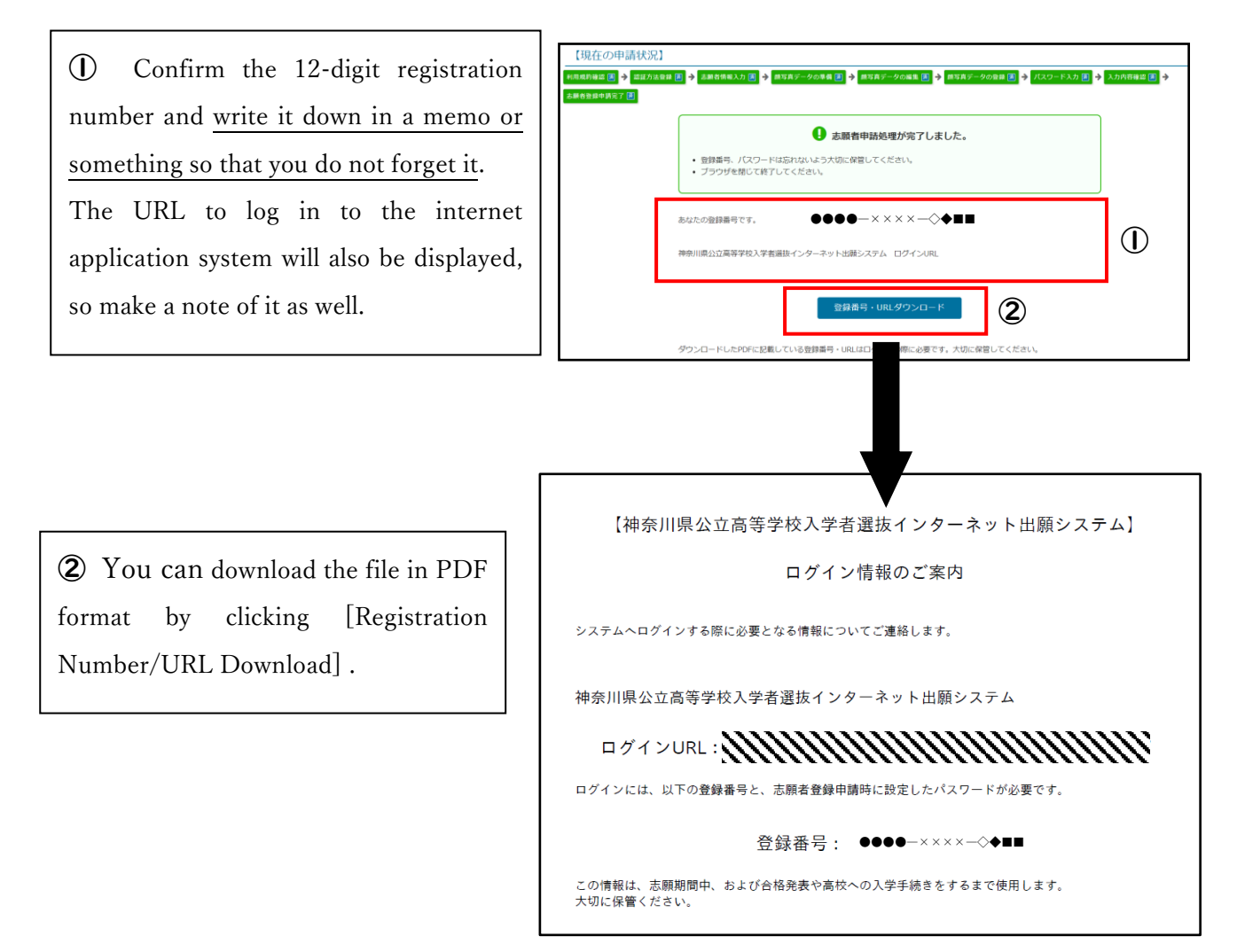

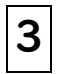

4

## Applicant Login

① Enter your 12-digit registration number and password.

Press [Receive Authentication Code]. A 4-digit authentication code will be sent to your SMS or e-mail.

③ Enter the authentication code sent to you and press "Login".

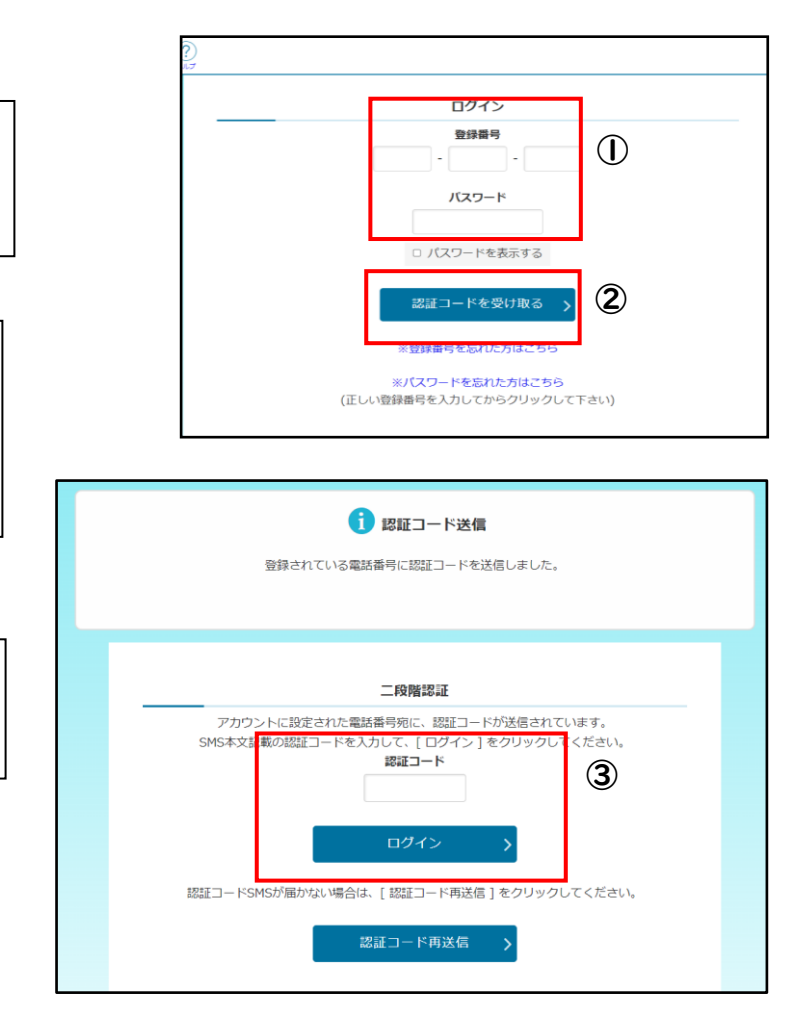

## About the Applicant Menu Screen

- (D) "Notices" will display the details of completed procedures, etc.
- ② "Your Registration
  Information" will show your
  approved qualifications and so on
  once the application for approval
  of eligibility and confirmation of
  eligibility for special admission are
  completed.

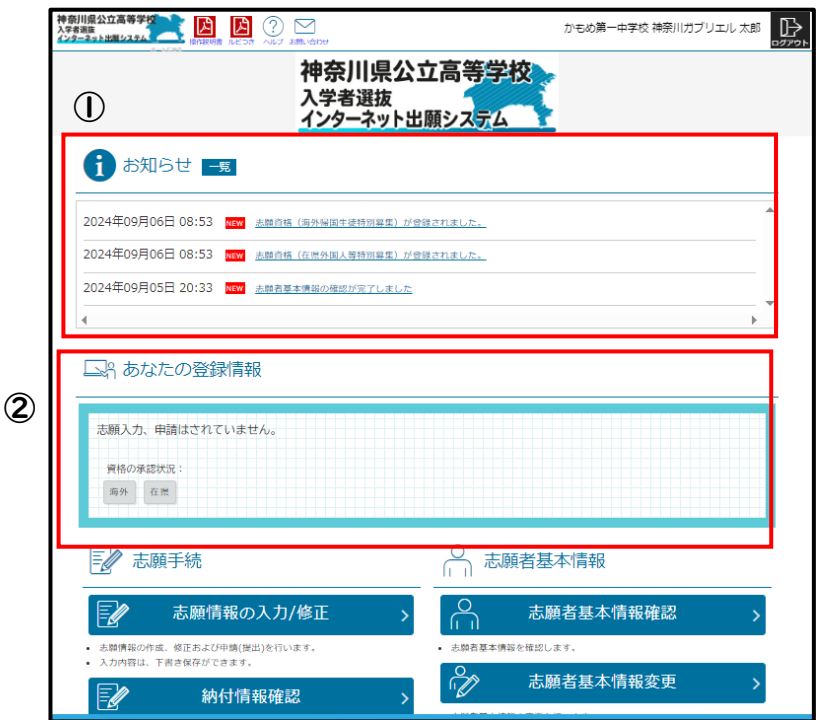

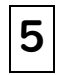

## Entering Application Information

**I** . Entering application information

① Make sure you are logged in with your account.

Check if "Approval Status of Qualification" under "Your Registration Information" shows [Prefectural Foreign Residents].

For those who have applied for approval of eligibility (with Form No. 15 or No. 18), [No. 15] or [No. 18] will be shown along with [Prefectural Foreign Residents].

③ Press [Enter/Modify Application Information].

Select "Special Admission for Prefectural Foreign Residents, etc." in the "Admission Category". In the course classification, choose from "Full-time" and "Part-time".

|                  |                                                               | $\bigcirc$                             |                      |
|------------------|---------------------------------------------------------------|----------------------------------------|----------------------|
|                  |                                                               |                                        | かもめ第一中学校 神奈川ガブリエル 太郎 |
|                  | 54 Y 200                                                      | 神奈川県公立高等学校<br>入学者選抜<br>インターネット出願システム   |                      |
|                  | 1 お知らせ                                                        |                                        |                      |
|                  | 2024年09月06日 08:53 NEW 志願資格 (3                                 | 毎外寝国生徒特別募集)が登録されました。                   |                      |
|                  | 2024年09月06日 08:53 NWW 非認定情()<br>2024年09月05日 20:33 NWW 主助者基本() | 王武外国人等特別募集)が登録されました。<br>書語の確認が完了しました   |                      |
|                  | 4                                                             |                                        | ▼                    |
| 2                | □\$ あなたの登録情報                                                  |                                        |                      |
|                  | 志願入力、申請はされていません。<br>資格の承認状況:<br>再外 在業                         |                                        |                      |
|                  | ▶ 志願手続                                                        |                                        | 基本情報                 |
| 3                | 志願情報の入力/修                                                     |                                        | 5.願者基本情報確認 >         |
|                  | <ul> <li>● 入力内容は、下書さ保存ができます。</li> </ul>                       | <ul> <li>志願者基本情報を確         </li> </ul> | 認します。                |
|                  |                                                               | >                                      |                      |
| [                | 志願入力                                                          |                                        |                      |
|                  | ※ <mark>必須</mark> 項目は必ずご記入ください。                               |                                        |                      |
|                  | 学校                                                            | かもめ第一中学校                               |                      |
| $\left  \right $ | 氏名                                                            | 神奈川ガブリエル 太郎                            |                      |
|                  | 募集区分 🏼 🎆                                                      | 在現外国人等特別募集 🗸                           |                      |
|                  | 課程区分 🛛 🕅                                                      | 全日 🗸                                   |                      |
|                  | 志願高校 🚯 🌌                                                      | 県立新栄 (全日) 🖌                            |                      |
|                  | 志願学科・コース・部 🚳                                                  | 普通科 🗸                                  |                      |
|                  | 国籍情報                                                          | 国籍: フィリピン ✔<br>※日本国籍との重国籍の場合は、<br>い。   | 日本ではない方の国を選択してくださ    |
|                  |                                                               | ※リストにない場合は、「その他                        | 」を選択し、以下に入力してください。   |

The "Special Admission for Prefectural Foreign Residents, etc." can be selected after the high school to which you plan to apply confirms your eligibility for the Special Admission.

(5) Select the high school and the department, course, or division you want to apply to.

To ensure that you do not make a mistake in selecting the high school you want to apply to, take the time to operate the system carefully.

## 6 Enter "Nationality".

Select your nationality from the list. If you have both Japanese and foreign nationalities, select foreign nationality. If your nationality is not on the list, select "Other". If you select "Other", a field for entering the country name will appear. Enter the country name.

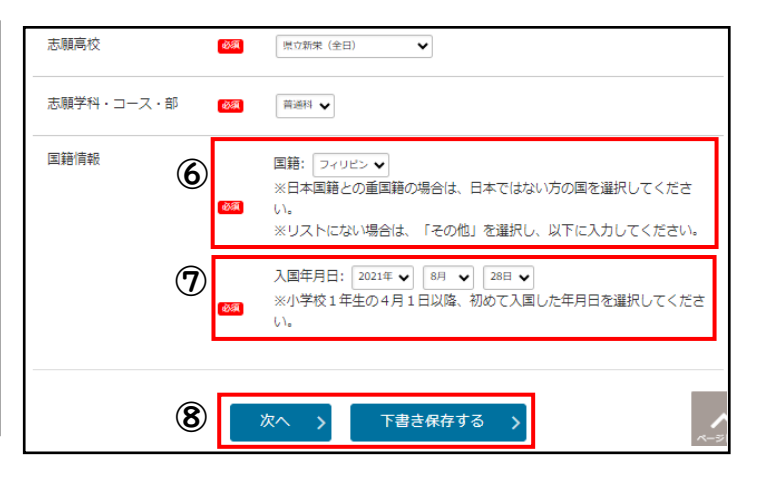

1 Enter the date of entry into Japan.

For the date of entry, select the date of the first entry into Japan after April 1 of the first year of elementary school.

If you are applying to Yokohama Municipal or Kawasaki Municipal High School, the "Classification under School District Regulations" section will be displayed. If you are applying for a Special Admission for Prefectural Foreign Residents, etc., select "Article 3.

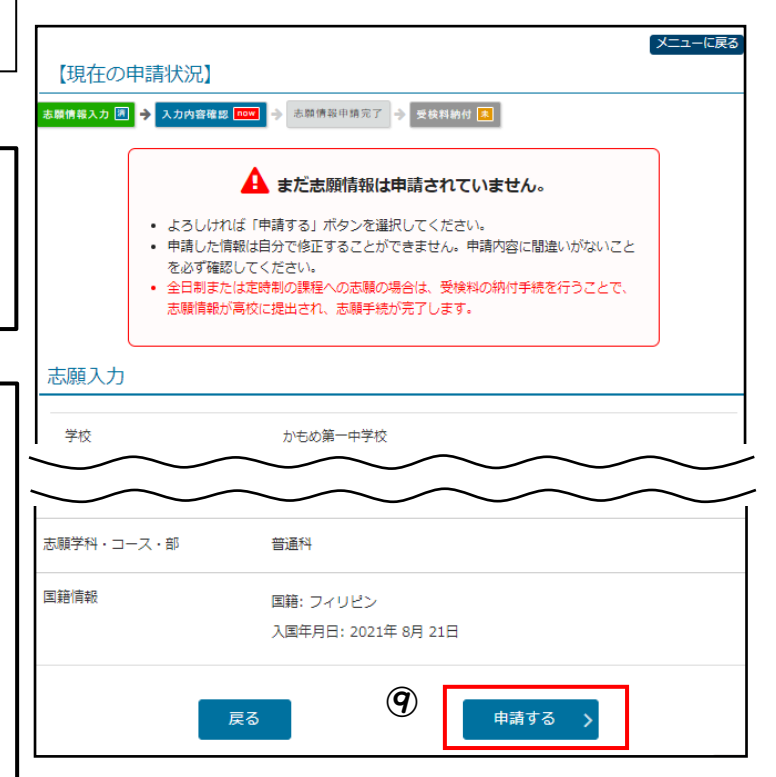

(8) When you have finished entering the information, press [Next]. To save the draft, press [Save Draft].

Take the time to check carefully that the information you have entered is correct, and if so, click [Apply].

## **2**. Payment of examination fee

① If you want to pay the examination fee immediately after completing the application information application, click [Payment of Examination Fee].

|                                                                                 | 0                                               |   |
|---------------------------------------------------------------------------------|-------------------------------------------------|---|
| <ul> <li>志願情報の受付が完了しま</li> <li>今後の志願情報の進捗について、</li> <li>「受検料納付」のボタンが</li> </ul> | Eした。<br>ついては、メニュー画面よりご確認頂けます。<br>^ら続付手続をお願いします。 |   |
|                                                                                 | 受検料納付                                           | > |
| • 200400013301008.9%                                                            |                                                 |   |

★If you forget to pay the application fee, your application information cannot be sent to the high school and you will not be able to take the examination. Pay the examination fee as soon as possible.

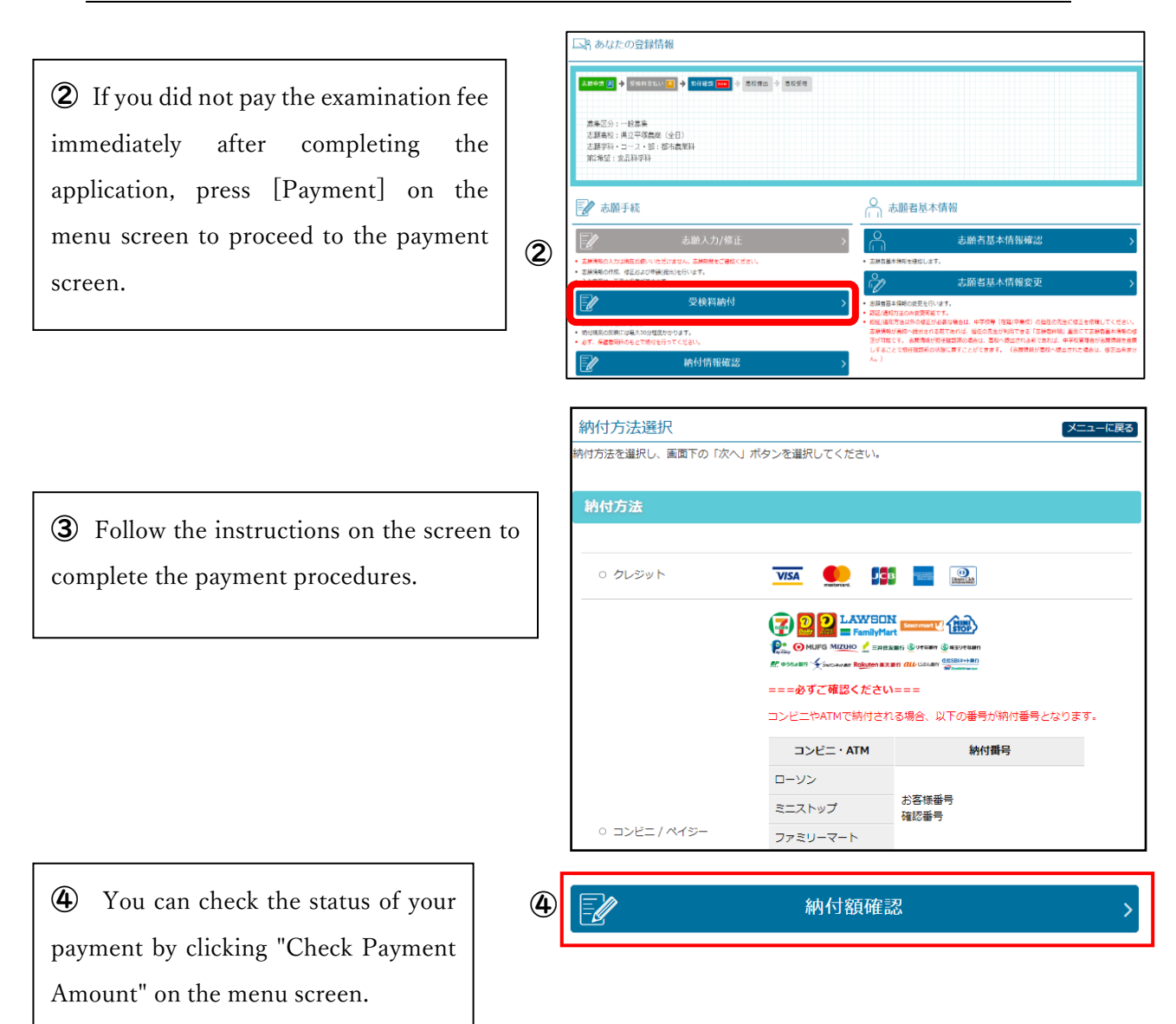

## **6** Entering Information on Change of School to Apply

You can change the school to apply by making a request at the Kanagawa Prefectural Board of Education, High School Education Division. Please bring a device (such as a smartphone) that can be used to log in to the application website.

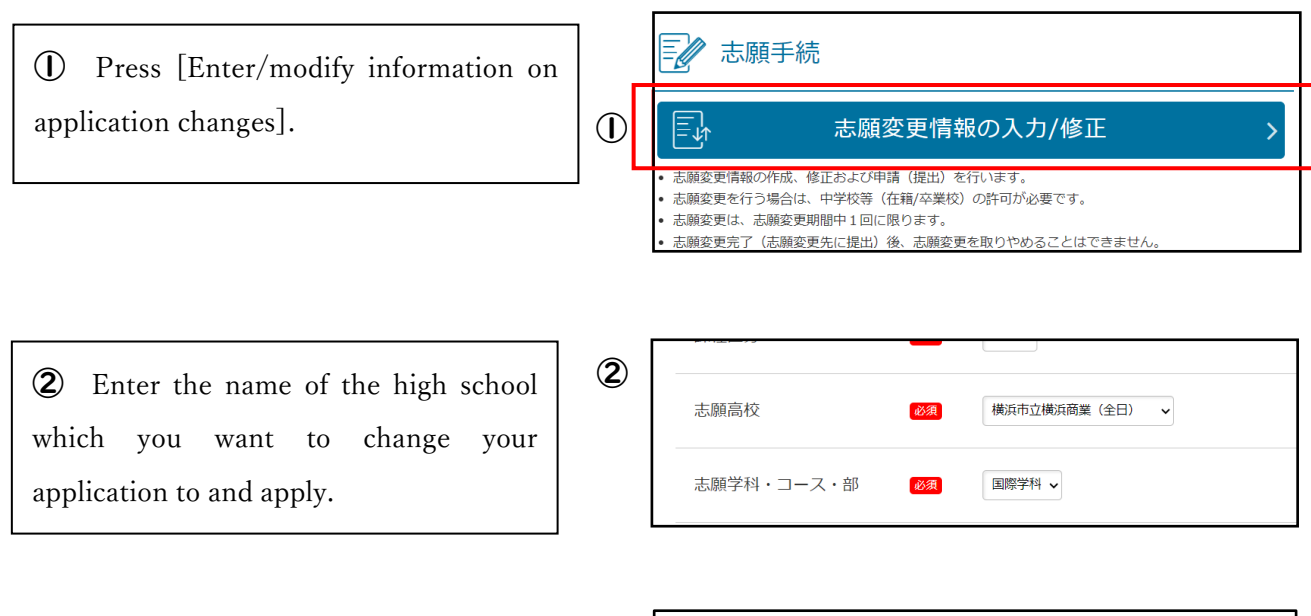

③ If you need to pay the examination fee,"Payment of Examination Fee" will be displayed. Click and pay the fee.

| 【現在の申書<br>3.86563.7 回 →                                        | 存状况]<br>入201682 夏 ∲ 4866948-7 🚥 ∲ Stitlartf [] | (XIII-LEX)                            |
|----------------------------------------------------------------|------------------------------------------------|---------------------------------------|
|                                                                |                                                | 3                                     |
|                                                                | 受検料納付                                          | · · · · · · · · · · · · · · · · · · · |
| <ul> <li>         ・ タイ、 (新知時代の)         志願変更入り     </li> </ul> | n                                              |                                       |

- Printing the Examination ID card and Application Information Personal Sheet
- I . Printing of Examination ID card

7

- 志願情報・受検票印刷 ① You can press [Print Examination 受検票印刷 PDF ID card] when the period for 受検票をPDFで印刷します。 ٠ printing the examination ID card PDF comes. 願書として提出することはできません。 PDF 志願情報個人票(志願情報)をPDFで印刷します。 2 If you have a printer, press "Print 2 from PDF" to print the PDF file.
  - (3) You can also print using a multicopier at a convenience store.

- **2**. Printing of the Application Information Personal Sheet
- ① Press "Print Application Information Personal Sheet".
- ② The printing method is the same as for the Examination ID card.

Printing the Application Information Personal Sheet is optional.

| <b>吉</b> 志願情                                      | 報・受検票印刷                                   |    |
|---------------------------------------------------|-------------------------------------------|----|
| PDF                                               | 受検票印刷                                     | >  |
| <ul> <li>受検票をPDFで印刷</li> <li>印刷できる環境をお</li> </ul> | Iします。<br>3持ちでないかたはコンビニエンスストアで印刷することができます。 |    |
| PDF                                               | 下書き用志願情報個人票印刷                             | >  |
| <ul> <li>下書き用志願情報個</li> <li>願書として提出する</li> </ul>  | 別人票(手書き用、白紙)をPDFで印刷します。<br>こことはできません。     | () |
| PDF                                               | 志願情報個人票印刷                                 | >  |
| <ul> <li>志願情報個人票(</li> <li>願書として提出する</li> </ul>   | 「勝情報)をPDFで印刷します。<br>うことはできません。            |    |

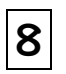

## Announcement of Results

① At the beginning of the announcement time on the day of the results announcement, you will be able to press the button at the top of the login screen to proceed to the results announcement page.

2 Enter the name of the high school, registration number, examinee's number, and date of birth, and press [Show Results].

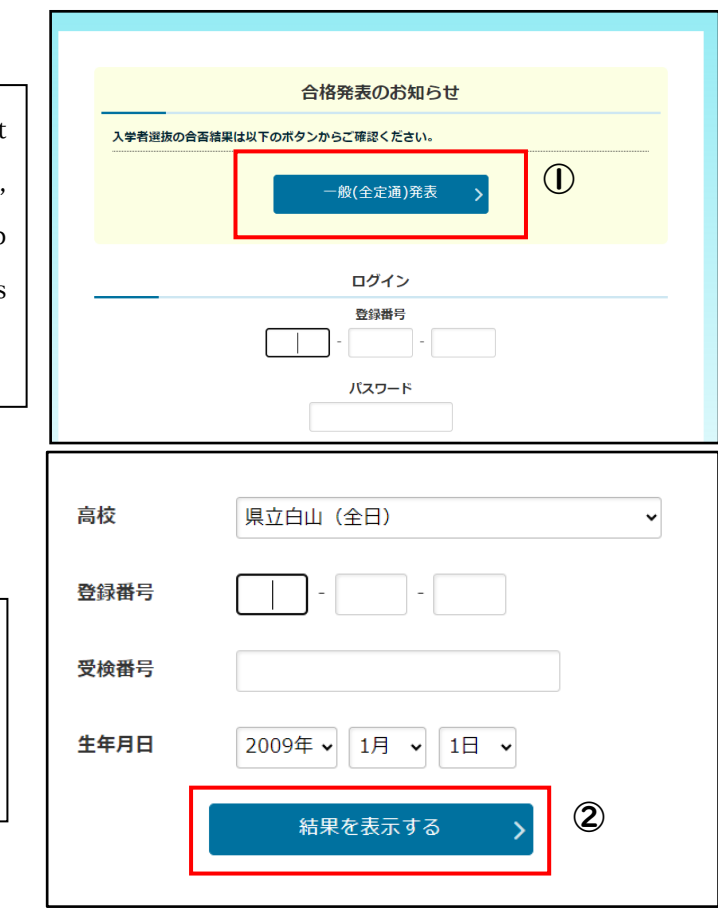

③ The result of the examination will be displayed. Pay the entrance fee according to the instructions you receive from the high school.

#### <For more information, refer to:>

| Subjects               | References                                                         |
|------------------------|--------------------------------------------------------------------|
| Operation procedures   | "Operating Instructions" and "Help" at the top of the login screen |
| Application procedures | "Application Guide" (published in late November or December)       |

<Contact information for inquiries

| Contact mormation for inquiries >                                                |                                                                                                    |  |
|----------------------------------------------------------------------------------|----------------------------------------------------------------------------------------------------|--|
| Subjects                                                                         | Contact information                                                                                                    |  |
| Matters related to the<br>operation and screens<br>of the application<br>website | <ul> <li>Kanagawa Prefecture Public High School Internet Application Help Desk</li> <li>Phone: 050-3501-6252</li> <li>Email: "Contact Us" at the top of the screen after login</li> <li>Period: November 8, 2024 - March 7, 2025 9:00 - 17:00 <ul> <li>(Excluding Saturdays, Sundays, holidays, and year-end and New Year holidays</li> <li>(December 29, 2024 - January 3, 2025).)</li> </ul> </li> </ul> |  |
| Matters related to<br>entrance examination                                       | High School Education Division, Guidance Department, Kanagawa Prefectural Board of<br>Education<br>Phone: 045-210-8084                                                                                                    |  |
| Others                                                                           | The contact phone number/e-mail address differs depending on the nature of the inquiry.<br>Please check the contact information in the "Operating Instructions" and "Application Guide"<br>listed in the references above.                                                                                                    |  |